# Hybrid Battery Machine for Charging and Discharging

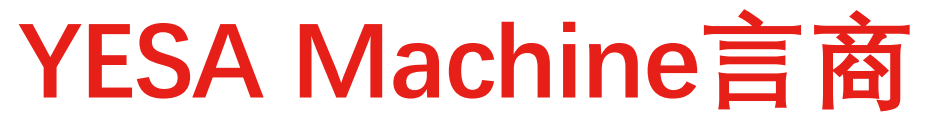

The Pragmatic workers for the circular economy

循環經濟的務實工作者

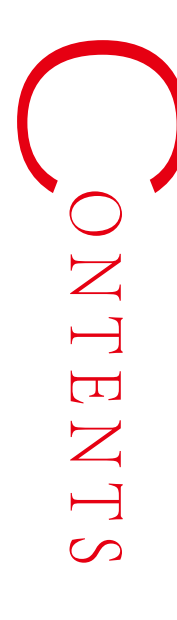

# 目 錄

### **01** Equipment Introduction

- 1-1 Equipment Configuration
- 1-2 Specification and Application

### 02 **Charge and Discharge Procedures**

- 2-1 Hardware Preparation
- 2-2 Software Operation
- 2-3 Battery pack reassemble

### 03 **Test Data and Repair Effect View**

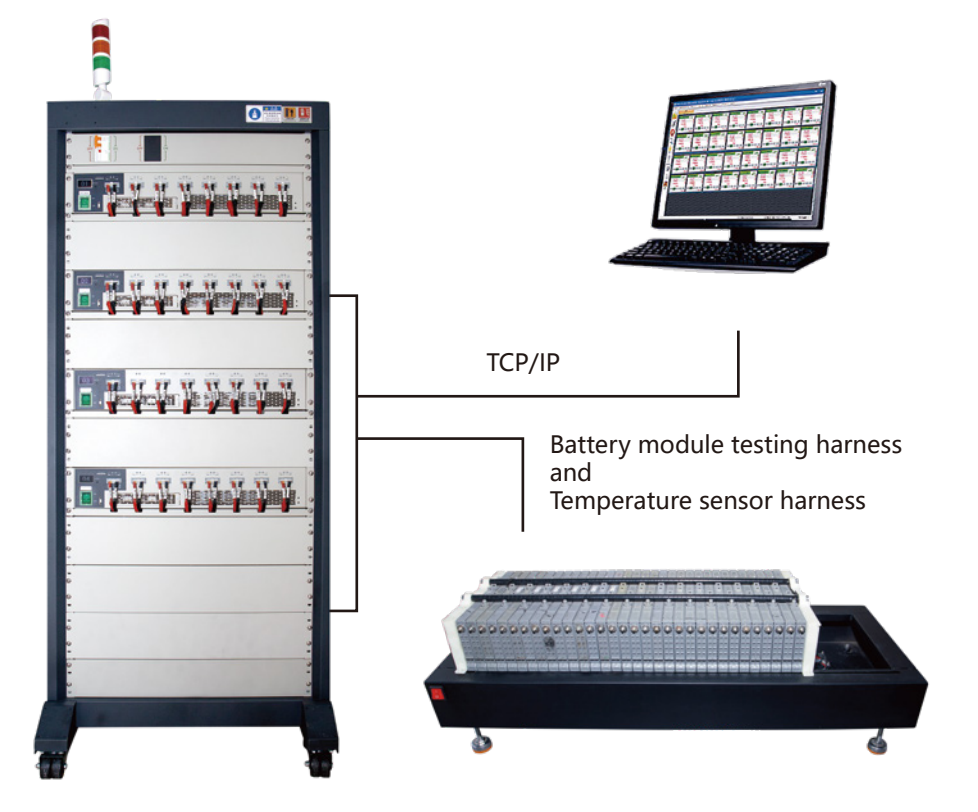

## **Equipment Introduction**

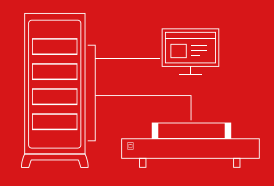

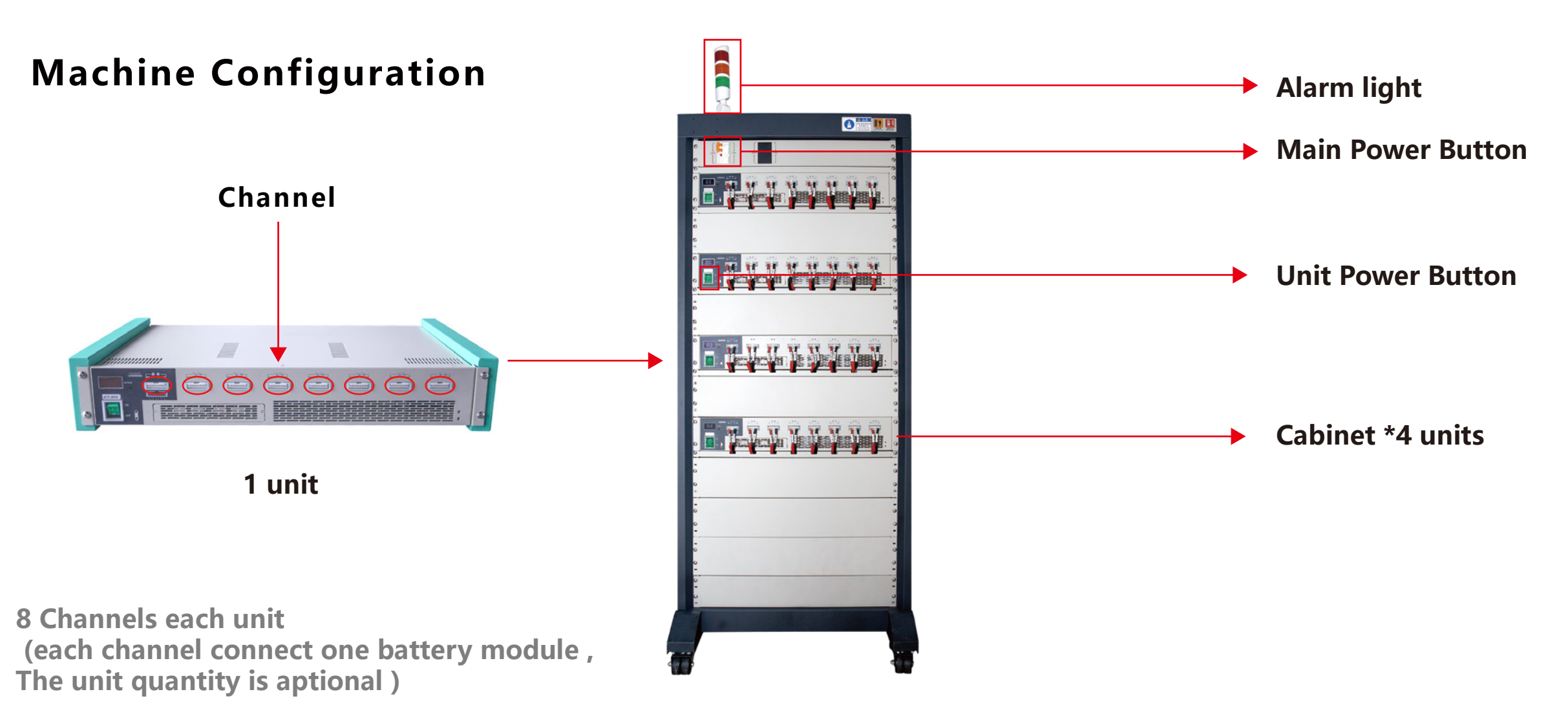

## **Equipment Introduction**

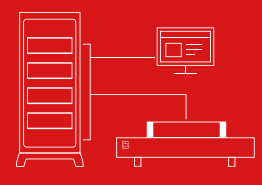

| -                  | Testing Machine                                                  |
|--------------------|------------------------------------------------------------------|
| Model              | ACTS-20V5A                                                       |
| Power Supply       | 100~120V or 200~240V                                             |
| Testing Channels   | 8 Channels/Unit                                                  |
| Channel Work       | Completely Independent                                           |
| Fit Battery        | Ni-Mh/Ni-Cd,Lithium,LifePO4                                      |
| Voltage Range      | 0~20V                                                            |
| Voltage Accuracy   | 0.1%FS + 0.1%RD                                                  |
| Current Range      | ±5A                                                              |
| Current Accuracy   | 0.1%FS + 0.1%RD                                                  |
| Work Mode          | Charge:CC,CV,CCCV,<br>Discharge:CD,CP,CR                         |
| Communication      | 0.1%FS + 0.1%RD                                                  |
| Protection         | Min/Max Voltage/Current<br>Min/Max Temperature                   |
| Testing Data       | Save as file,Export to Excel or Txt<br>Discharge Capacity Report |
| Work Power         | 100W/Channel                                                     |
| Temperature Sensor | 8 Channels for each unit                                         |
| Temperature Range  | -25~125                                                          |
| Sensor Function    | Next Step,Finish,Stop Testing                                    |

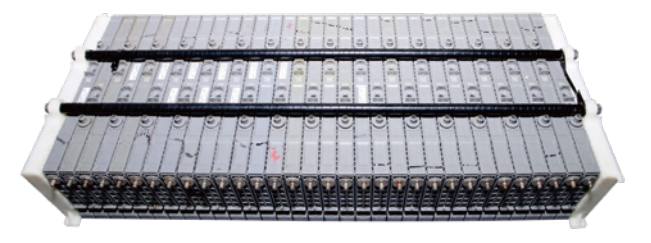

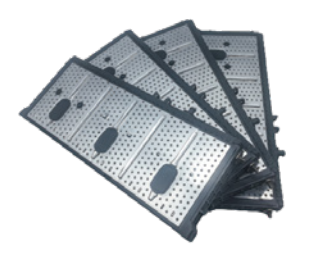

### For Replacement batteries

#### -Stock batteries maintenance

Balancing for stocked over 6 months batteries or different bulk batteries

#### -Failure batteries checking

Provide the testing data to battery supplier ,to learning about the battery defective condition and entering the fast track of the after-sale claims

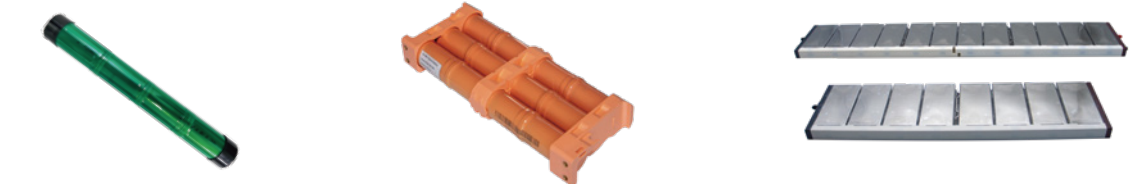

### For Original Ni-MH Hybrid batteries

-Test

-Screen out repairable and non-repairable batteries -Capacity Filter

-Reassemble new battery pack

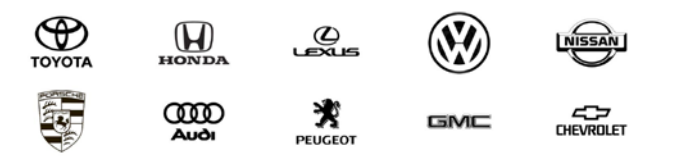

. 4 .

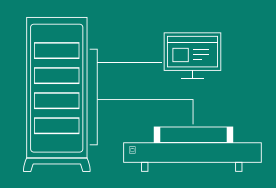

### Hardware Preparation

#### **Core steps**

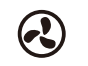

1.Put battery pack on the cooling table

2.Connect testing battery module

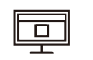

#### 3.Connect computer

### **Software Operation**

#### Core steps

1.Launch ACTS software (login/automatically connect)

2.Check or reset the IP and ID from the unit (include alarm light)

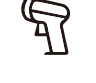

0

3.Scan battery SN

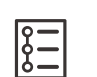

4.Process loading or setting

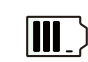

5.Charging & Discharging (according to what program is loaded)

#### **Battery pack reassemble**

**Core steps** 

1.Data export testing and archive

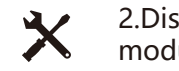

2.Dismount the irreparable battery modules from the battery pack

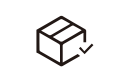

d=₽

3.Mark the similar voltage and capacity battery modules and put into storage

Cooling Table

Machine

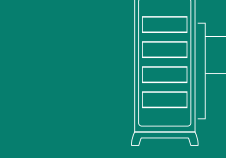

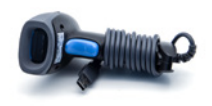

Scanner

USB with Software Program Inside

. . . . . . . . .

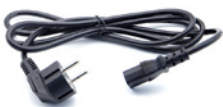

Temperature Test Cable

LAN Switch

Power Cable

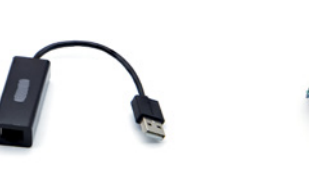

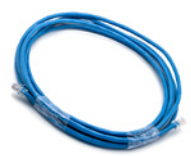

Test Cable

Network Cable

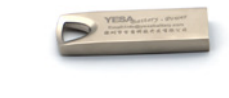

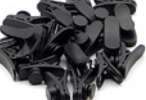

Clip

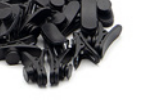

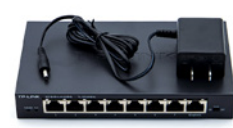

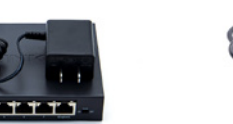

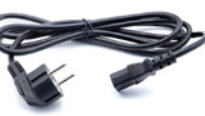

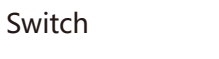

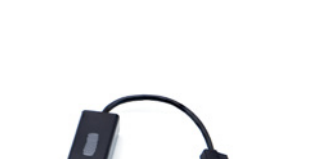

Network Adapter Cable

### **Hardware Preparation**

#### Machine and its accessaries

- Machine
- Cooling Table
- Test Cable
- Network Cable
- Temperature Test Cable
- LAN Switch
- Network Adapter Cable
- Power Cable
- Scanner
- USB with Software Program Inside
- Clip

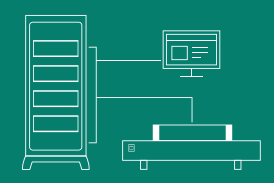

### Hardware Preparation

#### Installation Procedure

- 1. Put the battery pack on the cooling table
- 2. Connecting the battery
- 3. Connecting the computer

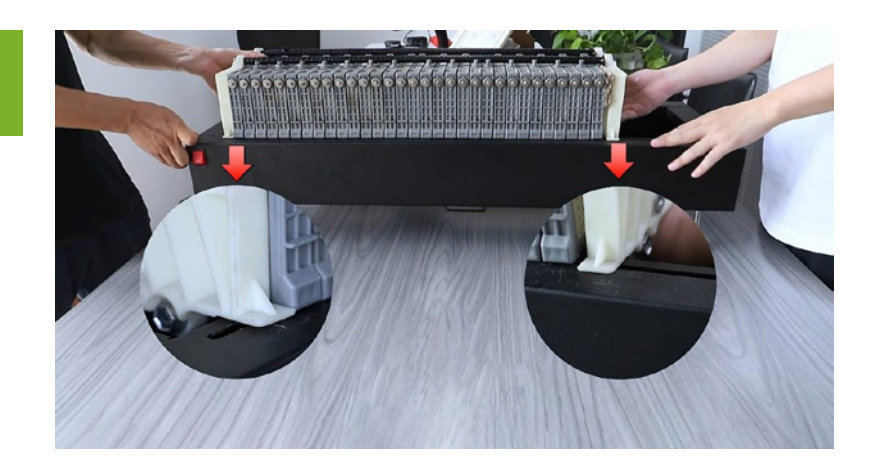

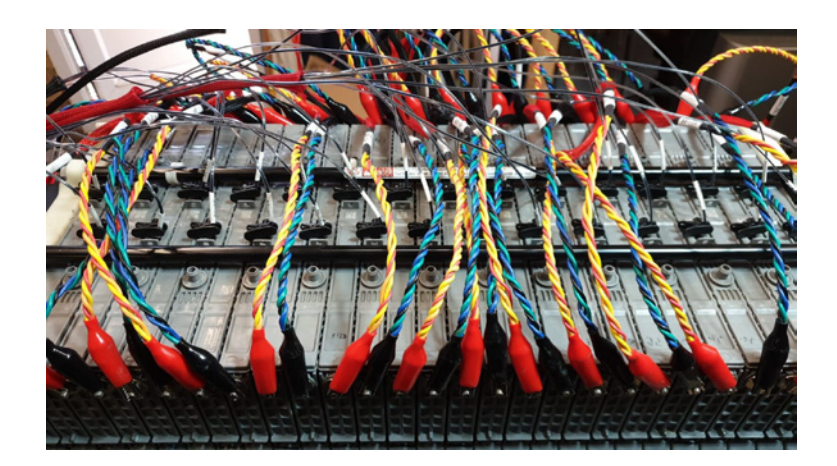

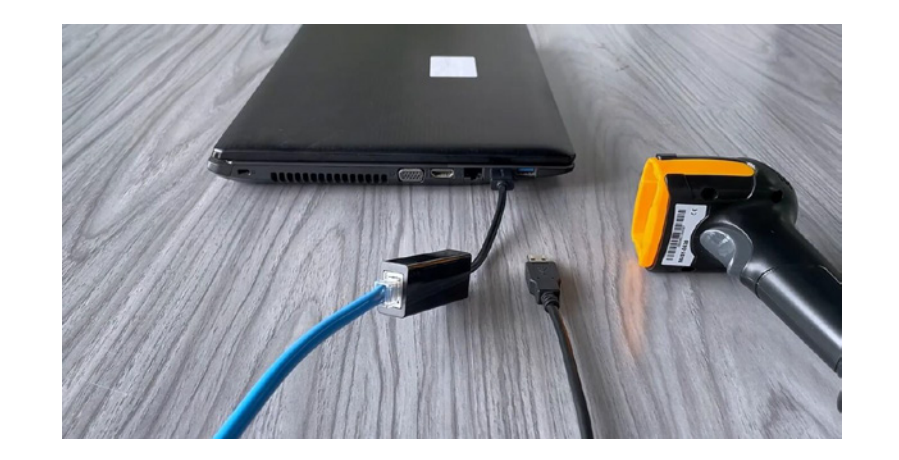

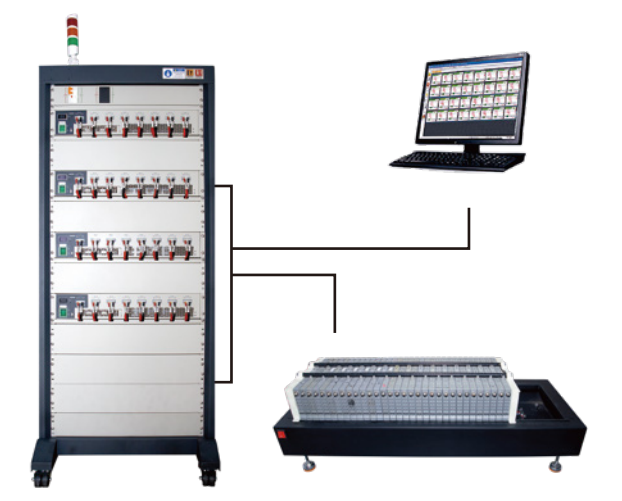

2

1

3

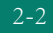

### **Software Operation**

ID Editor

To change the ID of unit

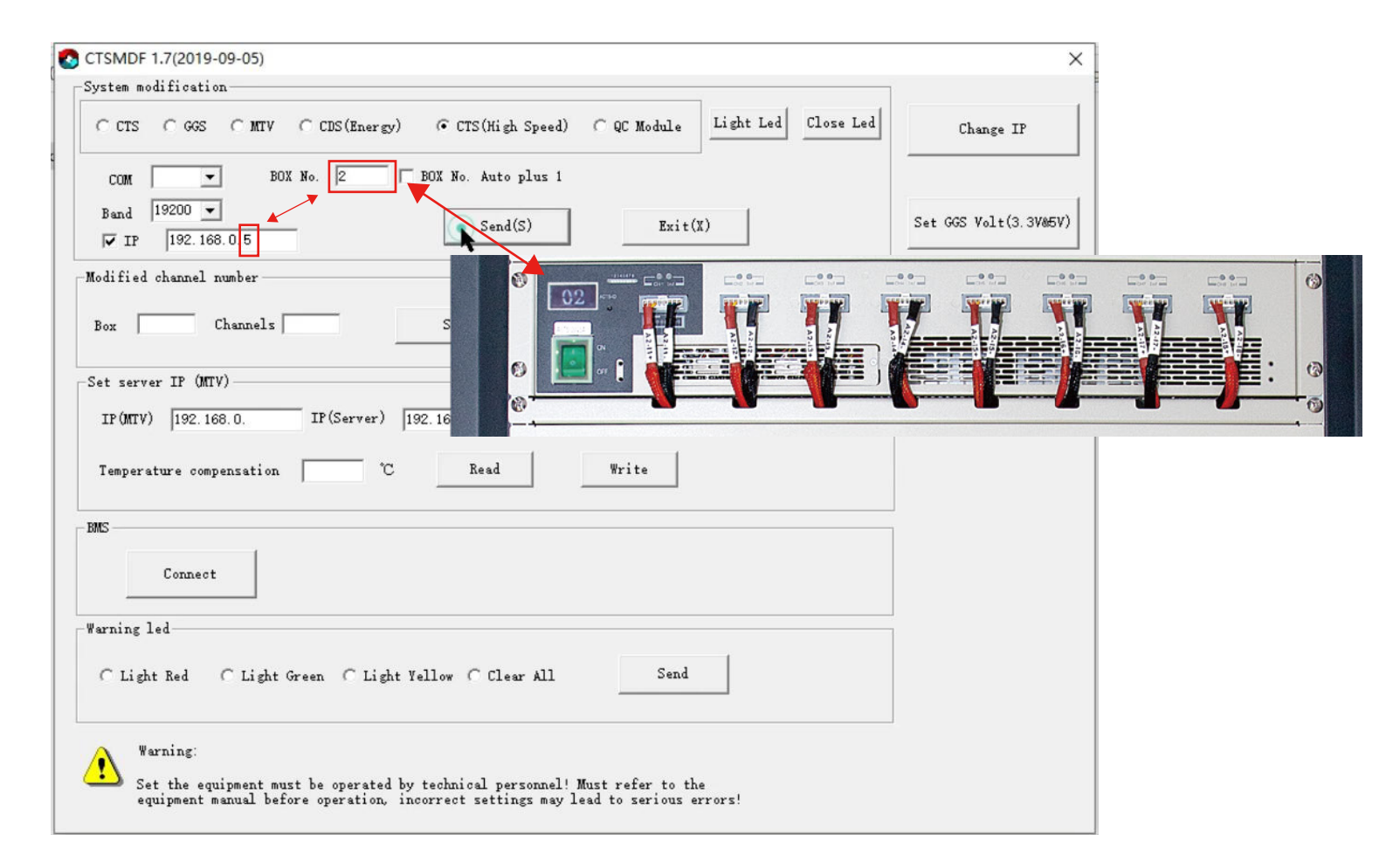

ACTS  $\rightarrow$  Change ID number  $\rightarrow$  CTSBidMaker\_V1.7\_E.exe

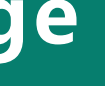

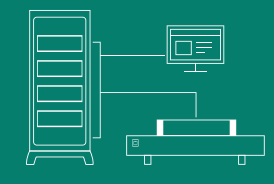

**Software Operation** 

2-2

Select Load Process

Click "Start"  $\rightarrow$  Load Process  $\rightarrow$  Select "car model"

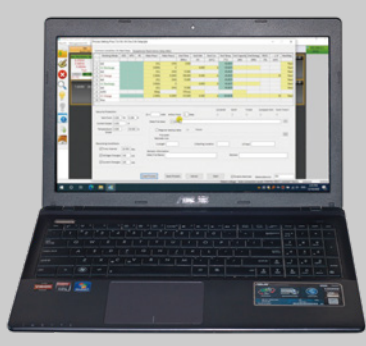

| Working Mode GGS     | MTV BC Main Para 1   | Main Para 2                                                         | End Time         | End Volt       | End Cur         | End Temp                    | End Canacity | End Energy             | RSOC   | - ^V     | NextStep | -     |
|----------------------|----------------------|---------------------------------------------------------------------|------------------|----------------|-----------------|-----------------------------|--------------|------------------------|--------|----------|----------|-------|
| Verking Node 003     | With the Wiant Para. | Wall Fala.2                                                         | chu nine         | LIIG VOIC      | chu cui         | . End temp.                 | chu capacity | Lind Energy            | (%)    | (mV)     | Nextorep | -4    |
| IA 1 Stop            | W Upen X             |                                                                     |                  |                |                 |                             |              |                        |        |          |          |       |
| 3Ah<br>Icvc          | ← → × ↑              | ← → · ↑ 📙 « RepowerACTS > tplx · ✓ Ŏ 🔎 Search tplx                  |                  |                |                 |                             |              |                        |        |          |          |       |
| CC                   | Organize 🔻 New folde | er                                                                  |                  |                |                 |                             | 8== •        |                        |        |          |          |       |
|                      | A                    |                                                                     |                  |                |                 | D                           | ()           |                        | ~      |          |          |       |
| N/ 20/               | ConeDrive            | Name                                                                |                  |                |                 | Date modified               | 0            | ype                    |        |          |          | -8    |
| V 20.0               | 💻 This PC            | Toyota prius a+li-ion 3cell ccdis5A cccha                           |                  |                | 11/25/2020 12:0 | 6.AM 1                      | PLX File     |                        |        |          |          |       |
|                      | 3D Objects           | Toyota prius a+li-ion 2cell ccdis5A cccha S400 cccvcha 5a-4.1v.tplx |                  |                | 11/25/2020 12:0 | 4 AM 1                      | PLX File     |                        |        |          |          |       |
|                      | Desktop              |                                                                     |                  |                | 11/24/2020 11:5 | S PIVI                      | PLA File     |                        |        |          |          |       |
|                      | Cocuments            | Prius 7.                                                            | 2v Dic 5A Cha    | 3A 4ste.tolx   | picpix          | 11/24/2020 11:5             | 4 PM 1       | PLX File               |        |          |          |       |
| 00000                | Downloads            | Prius 7.2v Dic 3A Char2.5A 3step.tplx                               |                  |                | 11/24/2020 11:4 | 19 PM 1                     | PLX File     | npare Volt Hold Time S |        | d Time S | 888      |       |
| Security Protection: | Music                | PORSCI                                                              | HE CAYENNE       | 2 cell 9.6Vdic | acha2           | 11/24/2020 11:4             | 7 PM 1       | PLX File               | inpure |          |          |       |
| Volt From 0.5 To     | Pictures             | PORSCI                                                              | HE CAYENNE       | 2 cell 9.6Vdic | A cha           | 11/24/2020 11:4             | 12 PM 1      | PLX File               |        |          |          | 6688) |
| Current Scope        | A Videos             | New Estima 19.2V Long Dis5A Cha3A 2st                               |                  |                | 11/24/2020 11:3 | 8 PM 7                      | PLX File     | >>>                    | >>     |          |          |       |
|                      |                      | Porsche                                                             | e 1 cell 4.8V di | s5A Cha3A 4s   | tep.tplx        | 11/24/2020 11:3             | 18 PM        | PLX File               |        |          |          | 888   |
| Scope                | Local Disk (C.)      | New Est                                                             | tima 19.2V Lo    | ng Dis5A Cha   | 2.5A 2s         | 11/24/2020 11:3             | 14 PM 1      | PLX File               |        |          |          | 6685  |
|                      | LOCALDISK (D:)       | <                                                                   | tima 19 2V I o   | na Dic34 Cha   | 2 5 <u>0</u> 3c | 11/24/2020 11-3             | R PM 1       | DI X File              |        |          | >>       | 2223  |
| Recording Conditions | File na              | File name:                                                          |                  |                |                 | ✓ Template Files (*.tplx) ✓ |              |                        |        |          |          |       |
| Time Interval 20     |                      |                                                                     |                  |                |                 | Open                        | <b>.</b>     | Cancel                 |        |          |          |       |
| Voltage Changes 100  | mV Data File Na      | me                                                                  |                  |                |                 | Rei                         | mark         |                        | .el    |          |          |       |
|                      |                      |                                                                     |                  |                |                 |                             |              |                        |        |          |          |       |
| Current Changes 100  | mA                   |                                                                     |                  |                |                 |                             |              |                        |        |          |          |       |

Click "Start"  $\rightarrow$  Load Process  $\rightarrow$  Select "car model"

Plese watch YouTube and Facebook for more software operation videos https://www.facebook.com/battery.vesa/videos/708097831156558 https://www.youtube.com/watch?v=sM0n8CAZw7Q

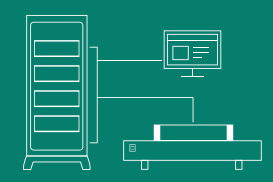

### **Software Operation**

#### Scanner Using Steps

1. Connect the bar code gun to the computer

2. Create a. txt file

2-2

3. Use the scanner to scan the battery code

4. Save the. txt file

5. Import the program

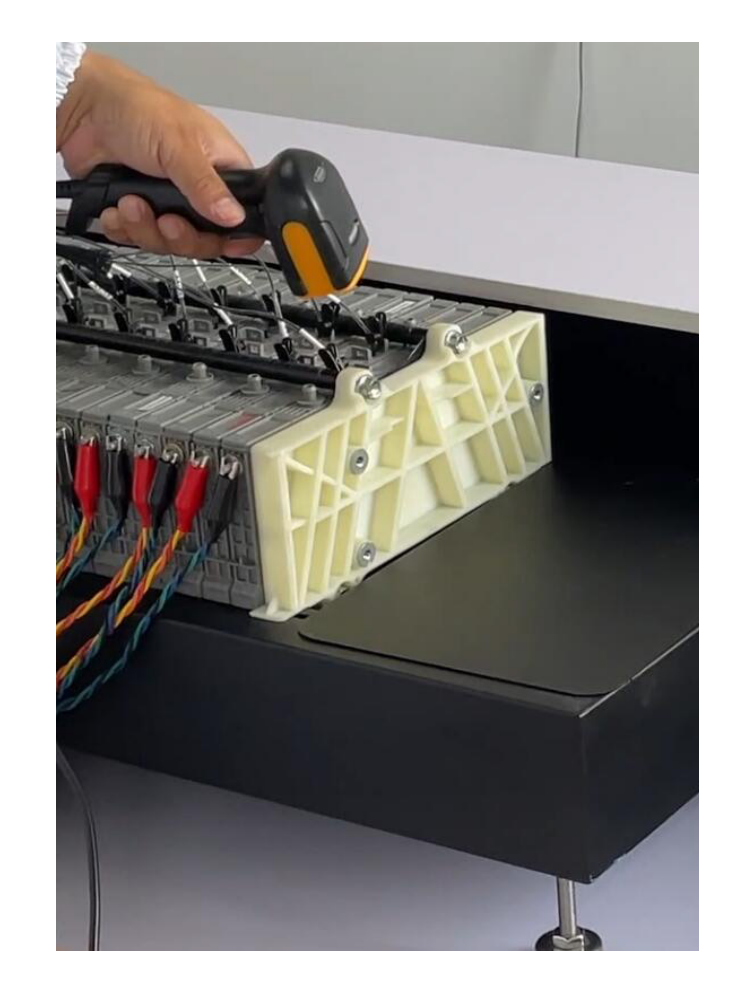

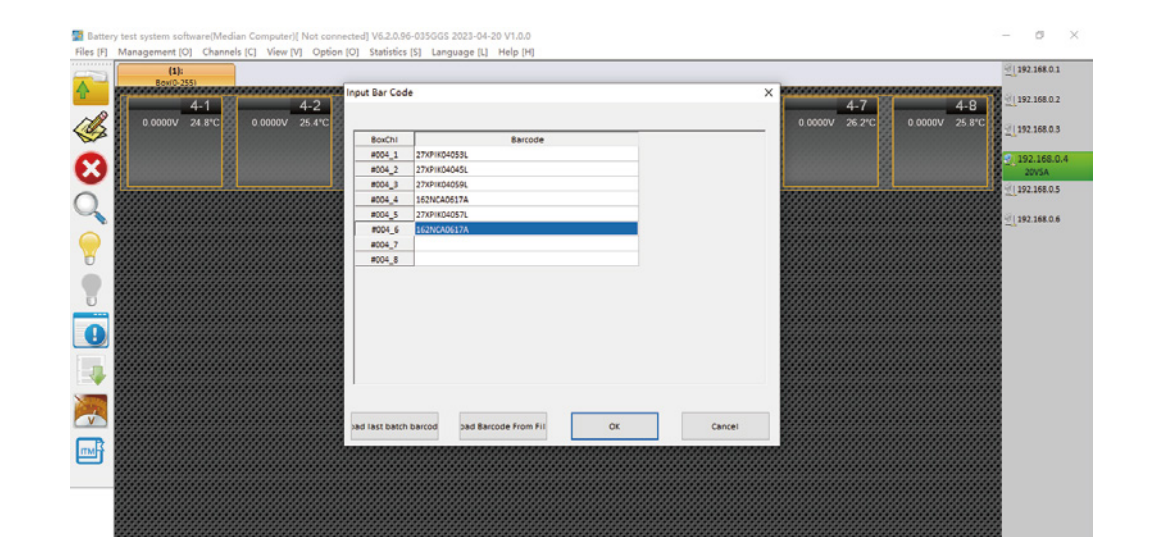

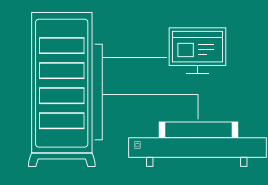

### **Software Operation**

Charging & Discharging by multi cycles

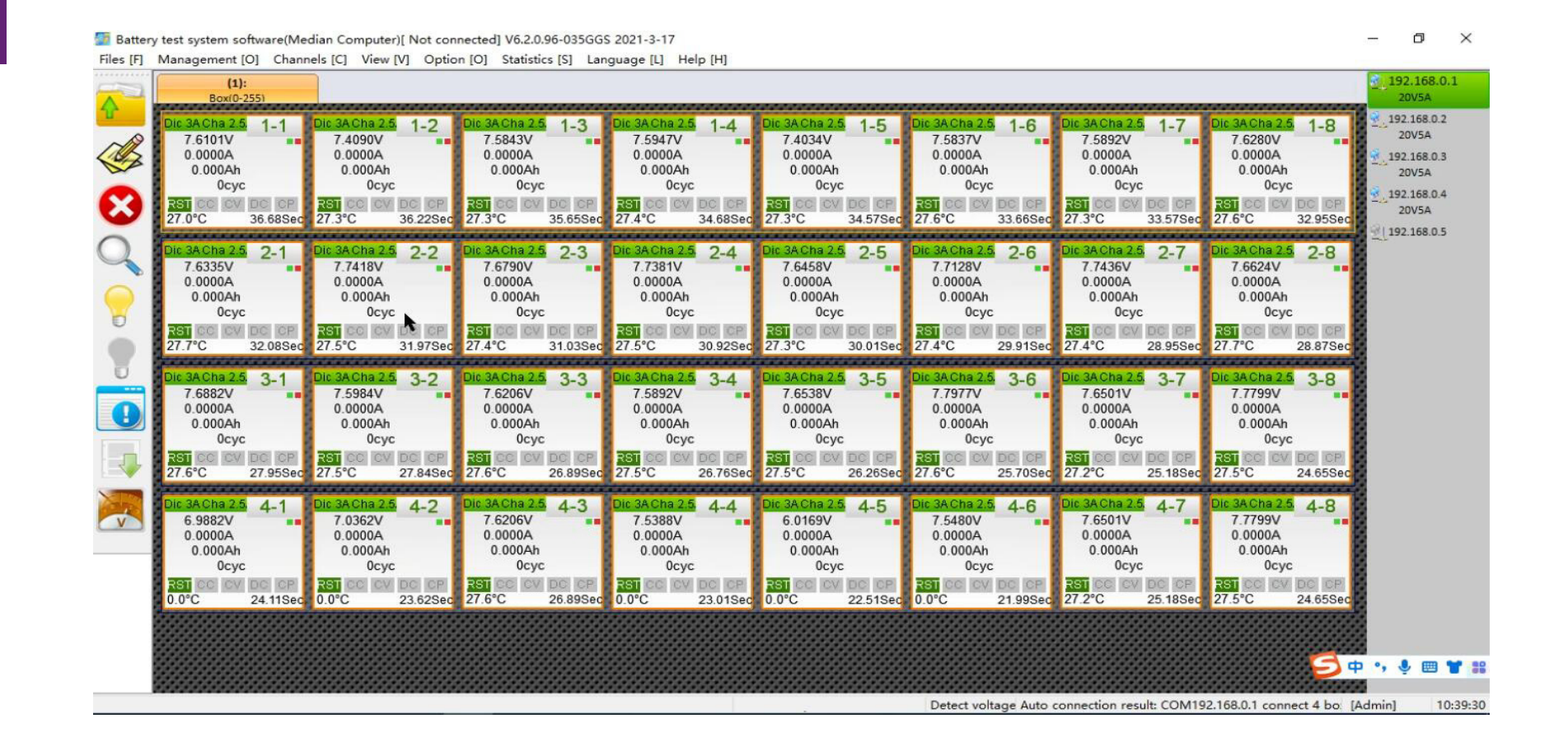

#### 2-2

### **Software Operation**

Data Viewing

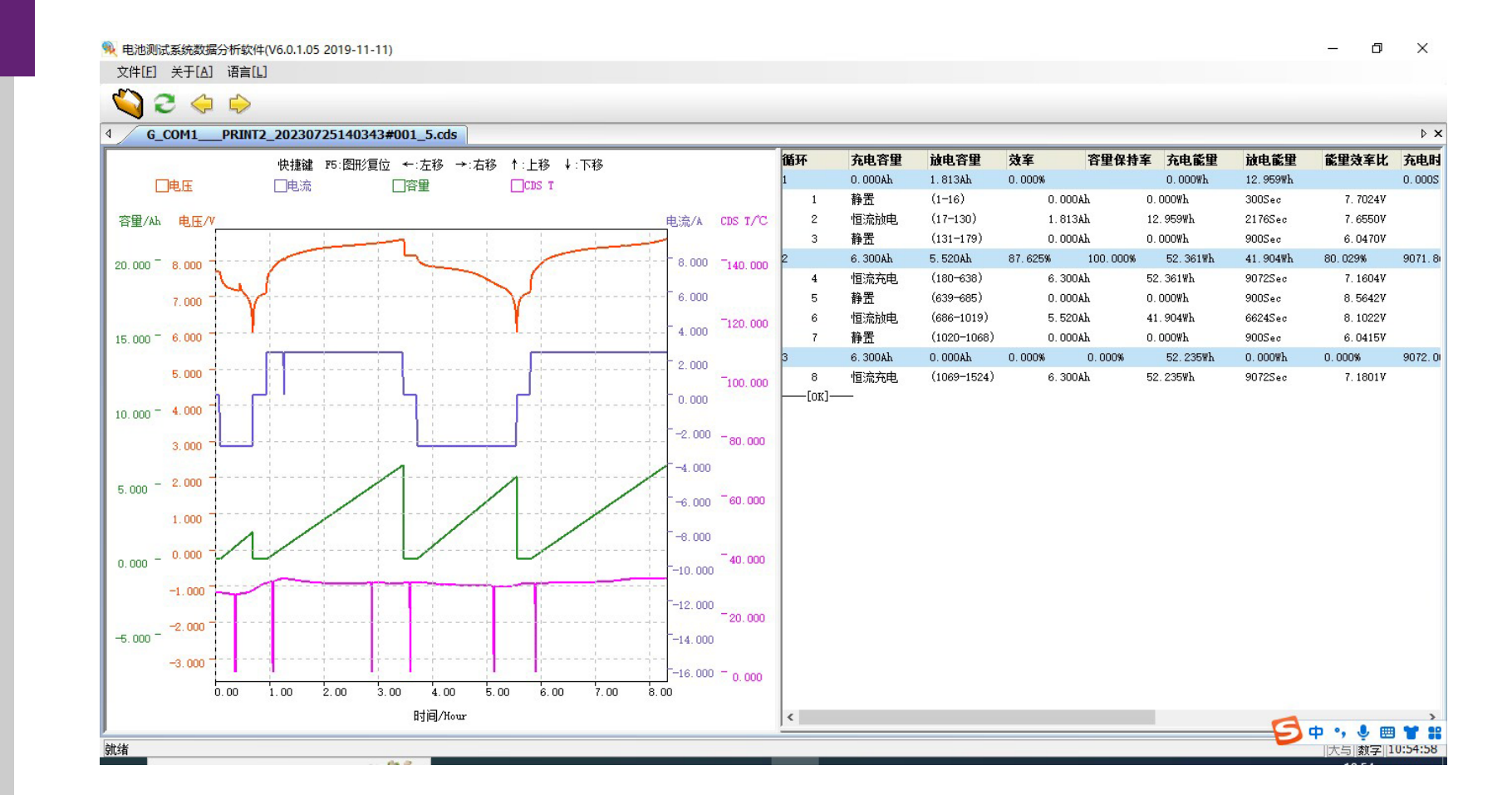

Plese watch YouTube and Facebook for more software operation videos https://www.facebook.com/battery.yesa/videos/708097831156558 https://www.youtube.com/watch?y=sM0n8CAZw7Q

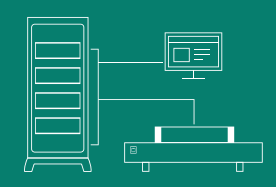

#### **Battery pack reassemble**

Extract the capacity data of each battery cycle, make excel and on-file, as to query and repack the battery pack in the future.

Right-click a single channel and select Export EXCEL

#### 三文件 🖻 🕗 🗗 🖸 🗘 🗇 🯹 🛪 我的模板 插入页面布局公式 数据 审问 视图 开发工具 会员专享效率 🔍 直找命令、 搜索摸版

|    | J33 - Q. fx |              |                       |                              |                              |                              |                              |                              |   |   |
|----|-------------|--------------|-----------------------|------------------------------|------------------------------|------------------------------|------------------------------|------------------------------|---|---|
|    | A           | В            | С                     | D                            | E                            | F                            | G                            | H                            | I | J |
| 1  | Date        | Group<br>No. | Cell No.<br>(Barcode) | 1-Discharge<br>Capacity(mAh) | 2-Discharge<br>Capacity(mAh) | 3-Discharge<br>Capacity(mAh) | 4-Discharge<br>Capacity(mAh) | 5-Discharge<br>Capacity(mAh) |   |   |
| 2  |             | 001_1        | 27XPIK04043L          | 1910                         | 4761                         | 5029                         | 5142                         | 5200                         |   |   |
| 3  | 1           | 001_2        | 27XPIK04044L          | 2410                         | 4910                         | 5183                         | 5282                         | 5331                         |   |   |
| 4  |             | 001_3        | 27XPIK04045L          | 2307                         | 4849                         | 5123                         | 5218                         | 5267                         |   |   |
| 5  |             | 001_4        | 27XPIK04046L          | 2347                         | 4915                         | 5176                         | 5266                         | 5311                         |   |   |
| 6  |             | 001_5        | 27XPIK04047L          | 1067                         | 4559                         | 4783                         | 4869                         | 4936                         |   |   |
| 7  |             | 001_6        | 27XPIK04048L          | 2395                         | 4955                         | 5227                         | 5325                         | 5369                         |   |   |
| 8  |             | 001_7        | 27XPIK04049L          | 2203                         | 4919                         | 5170                         | 5257                         | 5303                         |   |   |
| 9  |             | 001_8        | 27XPIK04050L          | 2400                         | 4860                         | 5146                         | 5250                         | 5301                         |   |   |
| 10 |             | 002_1        | 27XPIK04051L          | 2350                         | 4925                         | 5176                         | 5268                         | 5311                         |   |   |
| 11 | 0           | 002_2        | 27XPIK04052L          | 2432                         | 4899                         | 5180                         | 5281                         | 5326                         |   |   |
| 12 |             | 002_3        | 27XPIK04053L          | 2481                         | 4936                         | 5200                         | 5292                         | 5332                         |   |   |
| 13 |             | 002_4        | 27XPIK04054L          | 2533                         | 4865                         | 5150                         | 5256                         | 5304                         |   |   |
| 14 | 2           | 002_5        | 27XPIK04055L          | 1929                         | 4764                         | 5026                         | 5122                         | 5174                         |   |   |
| 15 |             | 002_6        | 27XPIK04056L          | 2539                         | 4915                         | 5188                         | 5290                         | 5335                         |   |   |
| 16 |             | 002_7        | 27XPIK04057L          | 2263                         | 4873                         | 5141                         | 5233                         | 5280                         |   |   |
| 17 |             | 002_8        | 27XPIK04058L          | 2575                         | 4867                         | 5147                         | 5253                         | 5301                         |   |   |
| 18 |             | 003_1        | 27XPIK04059L          | 2605                         | 4870                         | 5150                         | 5253                         | 5299                         |   |   |
| 19 |             | 003_2        | 27XPIK04060L          | 2467                         | 4854                         | 5112                         | 5206                         | 5251                         |   |   |
| 20 |             | 003_3        | 27XPIK04061L          | 2583                         | 4879                         | 5144                         | 5239                         | 5279                         |   |   |
| 21 | 0           | 003_4        | 27XPIK04062L          | 2615                         | 4935                         | 5204                         | 5304                         | 5347                         |   |   |
| 22 | 3           | 003_5        | 27XPIK04063L          | 2633                         | 4856                         | 5124                         | 5224                         | 5264                         |   |   |
| 23 |             | 003_6        | 27XPIK04064L          | 2702                         | 4871                         | 5153                         | 5260                         | 5306                         |   |   |
| 24 |             | 003_7        | 27XPIK04065L          | 2651                         | 4915                         | 5164                         | 5255                         | 5292                         |   |   |
| 25 |             | 003_8        | 27XPIK04066L          | 2695                         | 4885                         | 5157                         | 5260                         | 5302                         |   |   |
| 26 |             | 004_1        | 27XPIK04067L          | 2684                         | 4840                         | 5122                         | 5230                         | 5277                         |   |   |
| 27 |             | 004_2        | 27XPIK04068L          | 2626                         | 4931                         | 5187                         | 5288                         | 5332                         |   |   |
| 28 |             | 004_3        | 27XPIK04069L          | 2750                         | 4870                         | 5152                         | 5261                         | 5307                         |   |   |
| 29 | 4           | 004_4        | 27XPIK04070L          | 2028                         | 4780                         | 5092                         | 5202                         | 5259                         |   |   |
| 30 | 4           | 004_5        | 27XPIK04071L          | 2820                         | 4884                         | 5167                         | 5278                         | 5326                         |   |   |
| 31 |             | 004_6        | 27XPIK04072L          | 2803                         | 4832                         | 5123                         | 5238                         | 5288                         |   |   |
| 32 | 2           | 004_7        | 27XPIK04073L          | ➡ 1726                       | 4516                         | 4844                         | 5000                         | 5104                         |   |   |

Right-click a single channel and select Export EXCEL

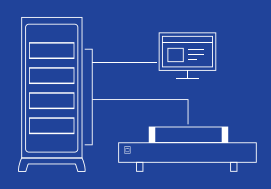

**Repair effect instance** 

Capacity increases by 9% to 12% on average

Toyota Prius Battery Data (Before Reconditioning) Capacity Low

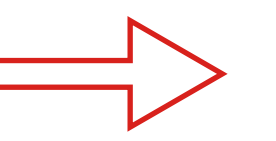

Toyota Prius Battery Data (After Reconditioning) Capacity Increased

|           | Group No. | Cell | 1-Discharge Capacity(mAh) | 2-Discharge Capacity(mAh) | 3-Discharge Capacity(mAh) | 4-Discharge Capacity( | 5-Discharge Capacity(mAh) |
|-----------|-----------|------|---------------------------|---------------------------|---------------------------|-----------------------|---------------------------|
|           | 01_1      |      | 1910.064                  | 4761.298                  | 5028.825                  | 5142.378              | 5199.847                  |
|           | 01_2      |      | 2410.381                  | 4910.254                  | 5182. 758                 | 5282.289              | 5330. 578                 |
|           | 01_3      |      | 2307.310                  | 4848. 755                 | 5122.607                  | 5218.310              | 5267.061                  |
|           | 01_4      |      | 2347.477                  | 4915.054                  | 5175.820                  | 5265.689              | 5310.629                  |
|           | 01_5      |      | 1067.036                  | 4558.706                  | 4782.805                  | 4868.576              | 4936.209                  |
|           | 01_6      |      | 2395.437                  | 4955. 339                 | 5227.393                  | 5324. 725             | 5368.990                  |
|           | 01_7      |      | 2203.324                  | 4918.984                  | 5170.184                  | 5257.234              | 5302.697                  |
|           | 01_8      |      | 2400.452 mAh              | 4859. 787                 | 5146.139                  | 5249.614              | 5300. 500 mAh             |
|           | 02_1      |      | 2350.066                  | 4924.531                  | 5175.562                  | 5267.774              | 5310.847                  |
|           | 02_2      |      | 2432.050                  | 4899.337                  | 5180. 473                 | 5280. 784             | 5326.035                  |
|           | 02_3      |      | 2480.898                  | 4935. 773                 | 5199.806                  | 5292.314              | 5331.587                  |
|           | 02_4      |      | 2532. 756                 | 4864.837                  | 5150.403                  | 5256.095              | 5303.777                  |
|           | 02_5      |      | 1928.597                  | 4763.936                  | 5026.048                  | 5121.593              | 5174.159                  |
|           | 02_6      |      | 2539.225                  | 4915.095                  | 5188.400                  | 5289.576              | 5334.584                  |
|           | 02_7      |      | 2262.780                  | 4872.828                  | 5140. 788                 | 5233.083              | 5280. 428                 |
|           | 02_8      |      | 2575.323                  | 4866.800                  | 5146.973                  | 5252.968              | 5300. 729                 |
|           | 03_1      |      | 2604.931                  | 4870. 418                 | 5149.542                  | 5253.397              | 5299.307                  |
|           | 03_2      |      | 2467.235                  | 4854.169                  | 5111.653                  | 5205.613              | 5251.205                  |
|           | 03_3      |      | 2582.844                  | 4879.293                  | 5144.289                  | 5238.904              | 5279.052                  |
|           | 03_4      |      | 2615.342                  | 4934.622                  | 5204.140                  | 5303. 716             | 5347.378                  |
|           | 03_5      |      | 2633. 489                 | 4855.843                  | 5124.295                  | 5223.779              | 5264.343                  |
|           | 03_6      |      | 2702.135                  | 4870. 741                 | 5152.577                  | 5259.858              | 5305.777                  |
|           | 03_7      |      | 2650.526                  | 4914.946                  | 5163.898                  | 5254.960              | 5291.635                  |
|           | 03_8      |      | 2694.581                  | 4885.420                  | 5157.356                  | 5260.020              | 5301.691                  |
|           | 04_1      |      | 2683. 792                 | 4839.678                  | 5122.016                  | 5230.385              | 5277.084                  |
| $\square$ | 04 2      |      | 2626.072                  | 4931.020                  | 5187.228                  | 5287.770              | 5331.986                  |

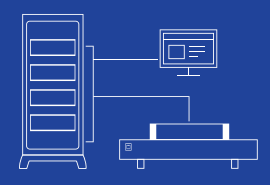

#### **Balancing effect instance**

#### Toyota Prius Battery Data (After Reconditioning)

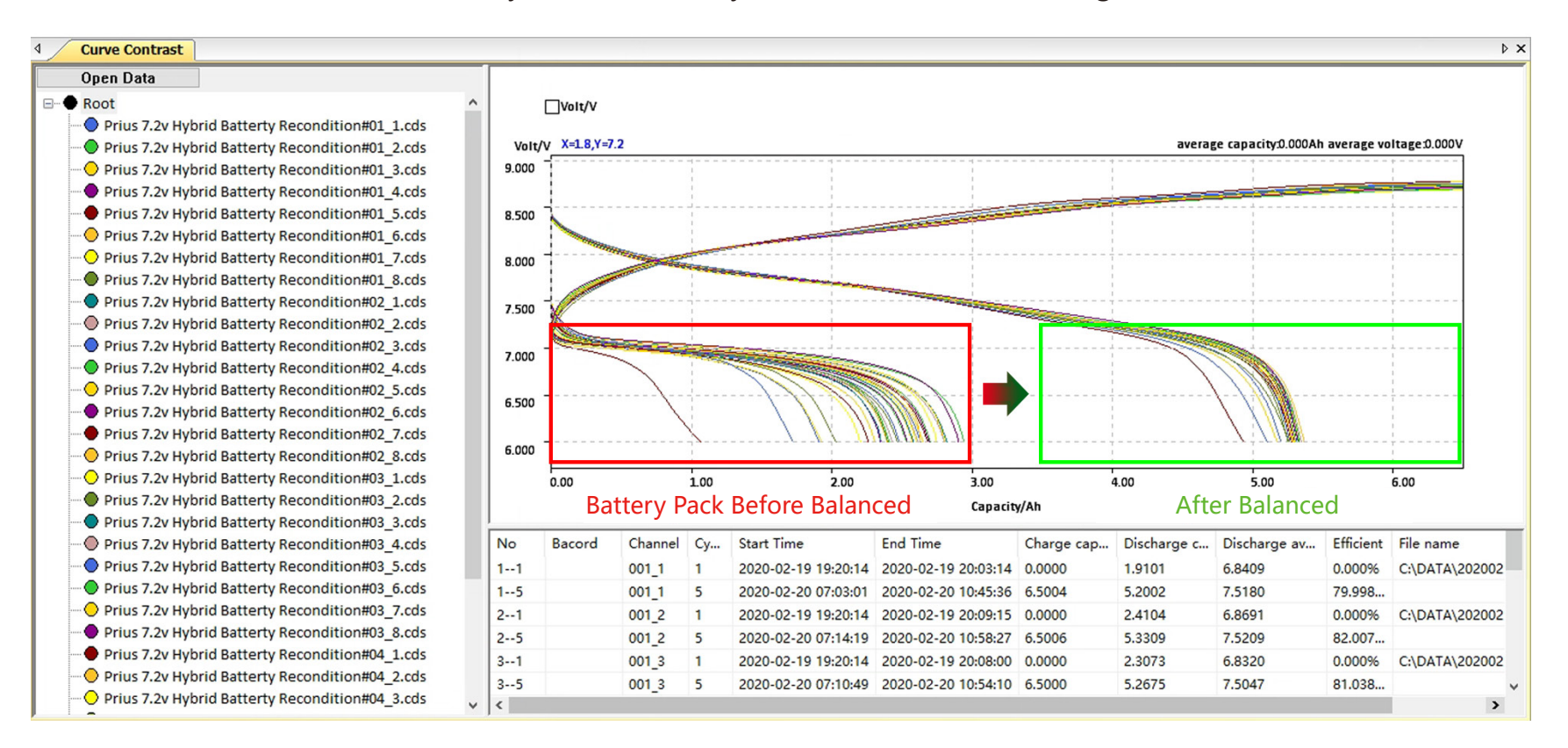

#### **Battery capacity division**

Grade and store the battery according to the repaired capacity. The newly constituted battery pack must be of the same capacity, otherwise, after installation on the car, a battery error code will appear.

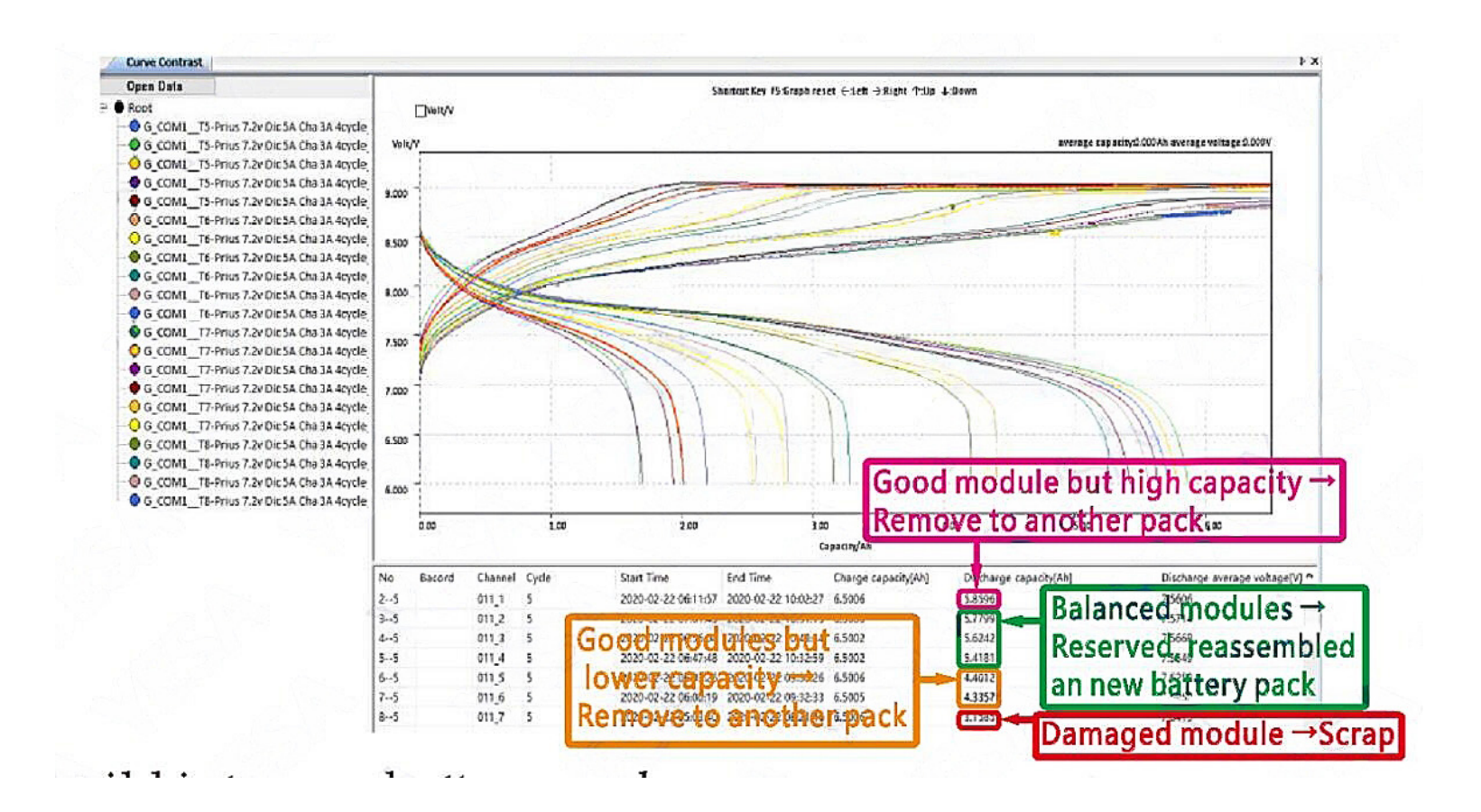

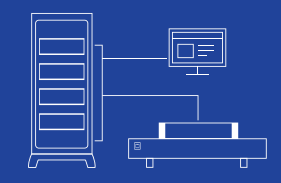

#### After 1 year ..... Curve Contrast Open Data Shortcut Key F5:Graph reset ←:Left →:Right ↑:Up ↓:Down - Root □Velt/V YESA-Hybrid Battery Prius C(Agua)-14.4v After installing on car for 1 year, the YESA-Hybrid Battery Prius C(Aqua)-14.4v average capacity().000Ah average voltage().000 • YESA-Hybrid Battery Prius C(Aqua)-14.4v battery balance is still very good! YESA-Hybrid Battery Prius C(Aqua)-14.4v 18.00 YESA-Hybrid Battery Prius C(Agua)-14.4v YESA-Hybrid Battery Prius C(Aqua)-14.4v YESA-Hybrid Battery Prius C(Agua)-14.4v 17.000 YESA-Hybrid Battery Prius C(Aqua)-14.4v YESA-Hybrid Battery Prius C(Agua)-14.4v YESA-Hybrid Battery Prius C(Aqua)-14.4v 16.00 15.000 After installing for 14.000 1 year, the battery balance 13.000 is still very good! 12.000 2.00 4.00 5.00 6.00 1 00 Capacity/Al Discharge capacity[Ah] Discharge average voltage[V File name No. Channel Cy... Start Time End Time Charge cap... Bacord 15.2517 2020-02-19 08:46:33 2020-02-19 13:27:03 6.5000 6.0206 D:\20200220\20200218\YESA-Hybrid Battery Prius C(Aqua)-14.4v Dic 3A Cha 3A ... 1--5 001 1 C 2--5 2020-02-19 08:47:10 2020-02-19 13:27:50 6.5001 6.0292 15.2536 D:\20200220\20200218\YESA-Hybrid Battery Prius C(Agua)-14.4v Die 3A Cha 3A ... 001.2 5 3--5 001.3 2020-02-19 08:46:36 2020-02-19 13:26:57 6.5000 6.0150 15.2481 D:\20200220\20200218\YESA-Hybrid Battery Prius C(Aqua)-14.4v Dic 3A Cha 3A ... 4--5 6.0028 15.2458 001\_4 5 2020-02-19 08:46:01 2020-02-19 13:26:09 6.5002 D:\20200220\20200218\YESA-Hybrid Battery Prius C(Aqua)-14.4v Dic 3A Cha 3A ... 5--5 6.0183 15.2475 D:\20200220\20200218\YESA-Hybrid Battery Prius C(Agua)-14.4v Dic 3A Cha 3A ... 2020-02-19 08:46:16 2020-02-19 13:26:42 6.5000 001 5 5 6--5 2020-02-19 08:46:38 2020-02-19 13:26:54 6.5001 6.0096 15.2552 D:\20200220\20200218\YESA-Hybrid Battery Prius C(Agua)-14.4v Dic 3A Cha 3A ... 001.6 5 7--5 2020-02-19 08:48:10 2020-02-19 13:28:59 6.5000 6.0392 15.2568 D:\20200220\20200218\YESA-Hybrid Battery Prius C(Aqua)-14.4v Dic 3A Cha 3A ... 001 7 8--5 001\_8 5 2020-02-19 08:48:44 2020-02-19 13:29:40 6.5000 6.0436 15.2496 D:\20200220\20200218\YESA-Hybrid Battery Prius C(Aqua)-14.4v Dic 3A Cha 3A ... 6.0288 15.2502 9--5 2020-02-19 08:48:21 2020-02-19 13:29:00 6.5001 D:\20200220\20200218\YESA-Hybrid Battery Prius C(Agua)-14.4y Dic 3A Cha 3A ... 002 1 5 10--5 002\_2 5 2020-02-19 08:47:11 2020-02-19 13:27:33 6.5001 6.0150 15.2463 D:\20200220\20200218\YESA-Hybrid Battery Prius C(Aqua)-14.4v Dic 3A Cha 3A ...

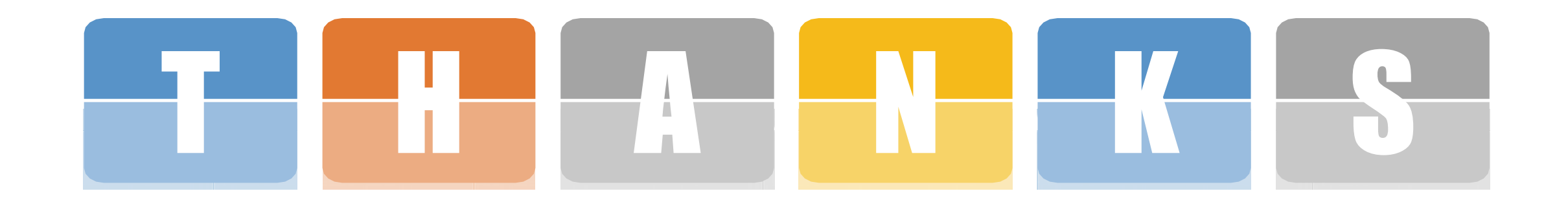

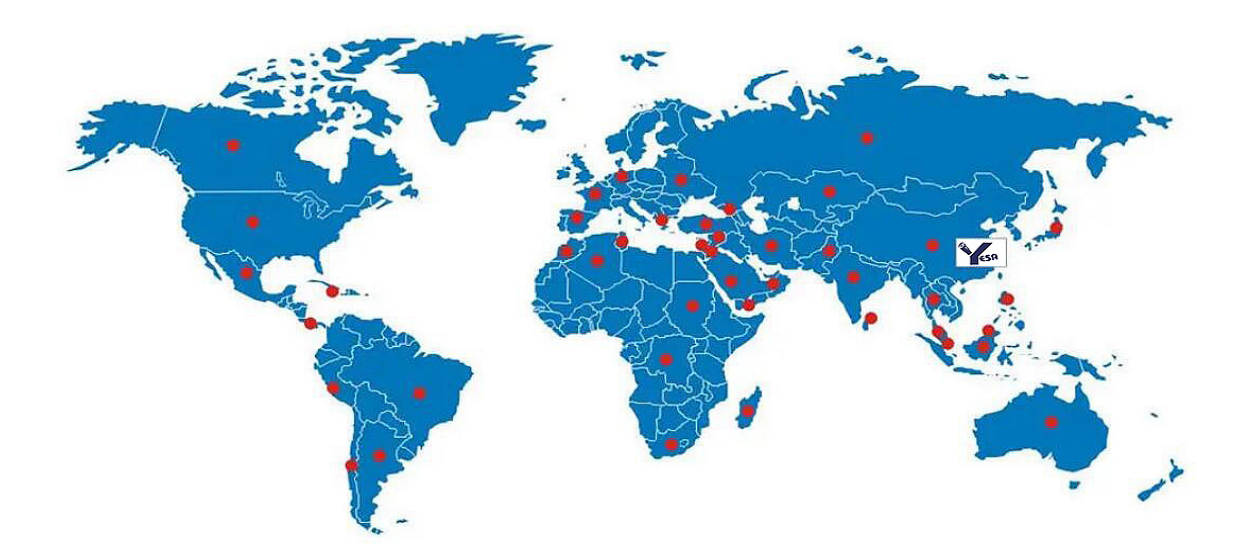

### YESA machines are used all over the world

Up to August ,2023 ,the customers from all over the world use YESA Machine more than 4000 channels

# **CONTACT US**

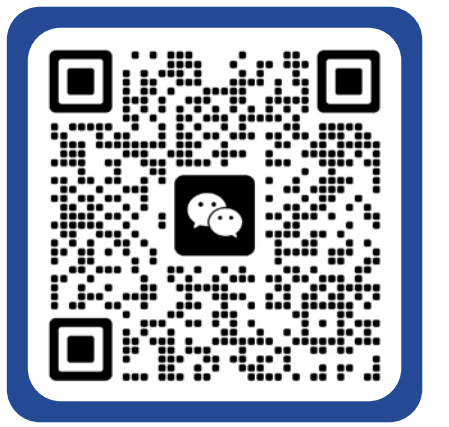

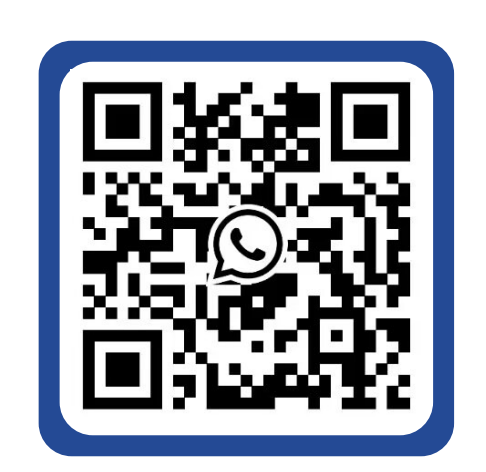

### Yesa Technology Co.,Ltd.

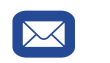

info@yesabattery.com

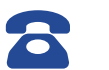

0

+86 755-88855368

### www.yesa-tech.com

Room 13M,Building 6-B,BaoNeng Science and Technology Park,Longhua, Shenzhen.P.R.China